## Re-enabling EMV when you go off-line

 Once you are back online. You must be logged in under your Manager number. Back out to access your device settings. Select 'Device Setup'.

| Cash Drawers     | Pay Out       | Deposits      |
|------------------|---------------|---------------|
|                  |               |               |
|                  | Reports       | -             |
| Sales Reports    | Menu Reports. | Labor Reports |
|                  | My Account    |               |
| Shift Review     | Sales Report  | Time Clock    |
|                  | Setup         |               |
| Menu             | Tables        | Labor         |
| Enable Test Mode | Other Setup   | Device Setup  |
|                  | Support       |               |
| Support Site     | Submit Ticket | Status Page   |

 Scroll to the bottom of the screen under the 'Payment Processing' heading and select 'EMV Enabled'

| Double tap to fulfill enabled, Double tap to unfulfill disabled |  |
|-----------------------------------------------------------------|--|
| PAYMENT PROCESSING                                              |  |
| Credit Card Pre-Authorization                                   |  |
| EMV Enabled                                                     |  |
| MagTek eDynamo USB(USB)<br>84437F2<br>ORDER SCREEN              |  |
| Default Item Selection Mode                                     |  |

 Toggle from 'No' to 'Yes' and select Continue. Don't forget to check all POS terminals to ensure they are all set to EMV enabled.

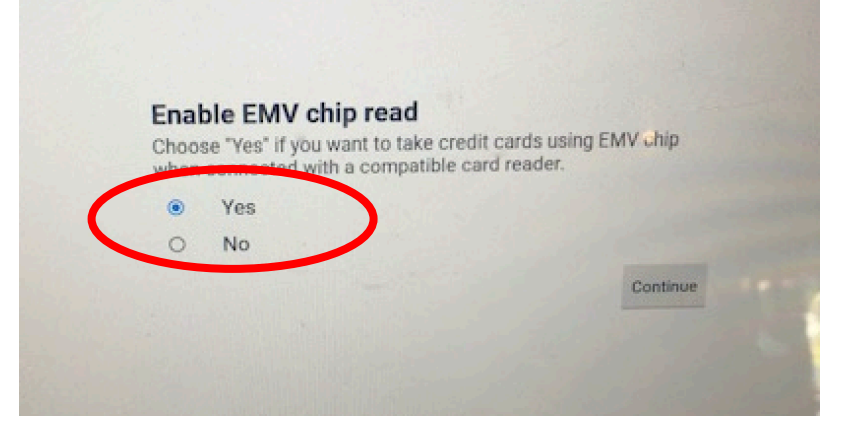